NOBLE Evergreen Documentation - https://noblenet.org/documentation/

## **Replacing a Patron Barcode**

To replace a patron barcode, if you don't already have the patron's record open, you can search for it using the patron search option from the search menu or splash page. Once you have the patron's record open, you can click on the Edit option to get to the Patron Edit screen.

Click on the Replace Barcode button and scan the new barcode into the box. If the OPAC/Staff Client User Name is still the barcode, you should also replace the old barcode with the new one.

| Keyword Search    | Keyword Search Numeric Search MARC Search Browse Shelf Browse |             |     |                        |                        |                      |              |                      | Wakefield - Beebe Memoi Search Reset |  |                    |
|-------------------|---------------------------------------------------------------|-------------|-----|------------------------|------------------------|----------------------|--------------|----------------------|--------------------------------------|--|--------------------|
| Format            | Ca                                                            | talog Field |     | Matching               | Search Terms           |                      |              |                      |                                      |  |                    |
| All Formats       | ~                                                             | Keyword     | ~   | Contains phrase 🗸      | Brooklyn Bridge        |                      | ⊕ ⊖ <b>:</b> |                      |                                      |  | Search Templates - |
| Sort Results      |                                                               |             |     |                        |                        |                      |              | (0) Basket Actions - |                                      |  | Search Preferences |
| Sort by Relevance |                                                               |             | ~ C | ) Limit to Available [ | Group Formats/Editions | Results from All Lib | braries      |                      |                                      |  |                    |
| Exclude Electroni | ic Reso                                                       | urces       |     |                        |                        |                      |              |                      |                                      |  |                    |

From: https://noblenet.org/documentation/ - NOBLE Evergreen Documentation

Permanent link: https://noblenet.org/documentation/doku.php?id=replacing\_a\_patron\_barcode

Last update: 2024/07/15 12:32

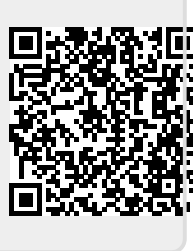